## OLIVE VIEW-UCLA MEDICAL CENTER PATIENT ACCESS POLICY & PROCEDURE

NUMBER: 794 VERSION: 1

## SUBJECT/TITLE: CREATING MEDICAL RECORD NUMBERS AND RECURRING OUTPATIENT ACCOUNTS

- **POLICY:**
- **PURPOSE:** To ensure every patient receiving treatment at Olive View-UCLA Medical Center has an established Medical Record Number (MRN) in the Hospital Information System (HIS) to capture all types of services.

**DEPARTMENTS: PATIENT ACCESS** 

### **DEFINITIONS:**

#### PROCEDURES: RESPONSIBLITY

- CREATING A<br/>MRN1.Conduct a thorough patient search verify patient does not exist in HIS and has<br/>a MRN
  - A. Search appropriate application and conversation, i.e. in PM Office *"Add/Modify Person"* and *"Modify Encounter"*
  - B. Search using SSN, Last Name, First Name, and DOB.
  - C. Select "Search". The system will search criteria for possible matches
  - NOTE: Review tiebreaker before selecting a possible match to ensure selecting the correct patient such as; Mother's maiden name, address and or phone number.
  - 2. If there is a duplicate MRN in the system, submit a merge request and follow existing merge request procedure.

NOTE: All merges are handled by the Medical Records Department

- A. From the populated list, select appropriate patient.
- B. After exhausting all resources and it is determined the patient is not

# SUBJECT/TITLE: CREATING MEDICAL RECORD NUMBERS AND RECURRING OUTPATIENT ACCOUNTS

Policy Number: Page Number:

| OU<br>794<br>2 | JTPA<br>1 | ATIENT ACCOUNTS                                                                                                    |
|----------------|-----------|----------------------------------------------------------------------------------------------------|
|                |           | found you may generate a MRN (hand patient a Patient Information<br>Form, PIF in their preferred language then begin updating information) |
| 3.             | Usin      | g PIF, Patient ID and or other documents, complete required fields:                                                                        |
|                | A.        | Name (as written on the valid ID provided)                                                                                                 |
|                | B.        | Sex (as seen on ID)                                                                                                    |
|                | C.        | Identifies as (sex patient identifies as/with – patients choice)                                                                           |
|                | D.        | Mother's Maiden Name (LAST NAME, FIRST NAME). If unavailable enter the last name and annotate "Unable to obtain full name"                 |
|                | E.        | Social Security Number, SSN ( <i>if patient does not have a SSN update the reason/patient's residency status</i> )                         |
|                | F.        | DOB                                                                                                    |
|                | G         | Include any and all known nation information in HIS such as Driver's                                                                       |

- G. Include any and all known patient information in HIS, such as Driver's License Number (*DL/Other ID Number*)
- H. Do Not make up patient information to satisfy system requirements
- NOTE: Unknown system required data should be entered as noted in the Office of Patient Access (OPA) "*Registration & Financial Screening Reference Guide*".
- 4. Upload patient ID, SS Card, insurance card, etc. into patients chart
- 5. Under "Patient Information" enter the following (if available);
  - A. Enter patient's Race
  - B. Country of Birth (*if patient was born outside of the USA add by hierarchy the Out of County, OOC carrier code*)
  - C. Mailing Address
    - NOTE: If the patient is Homeless, enter temporary address *(if available)* and follow the homeless procedure as noted in the OPA *"Registration & Financial Screening Reference Guide"*

#### **SUBJECT/TITLE: CREATING MEDICAL RECORD NUMBERS AND RECURRING OUTPATIENT ACCOUNTS**

**Policy Number: Page Number:** 

3

794

- Phone number and email D.
  - I. Auto Appt. Reminder (requires patients permission)
  - II. Preferred Phone Number
- Ask patient if they want to join the Patient Portal. If so send E. MyWellness Invitation, select challenge questions and challenge answer
- In "New Person Comments", annotate patient's Primary Language and F. indicate if interpreter is needed. Once an encounter/FIN is created update primary language field and indicate if an interpreter is needed
- G. Enter patient's Spouse Name in "New Person Comments", once an encounter/FIN is created update field
- NOTE: Any changes/updates made in/to the patients chart, i.e. Address, document the change in "New Person Comments", for example: Patients address changed from (refer to to Policy and Procedure 515.1, Financial Practice and 515.11)
- 6. Under "Insurance Primary, Secondary" Tabs
  - A. Select the "Patients Relationship to Subscriber"
  - Update employer information (*if available*) B.
  - Enter Insurance information in appropriate insurance tab(s) (ensure C. *carrier code hierarchy is accurate)*
  - Select "Verify Source" from drop down menu D.
  - Repeat 6A. through 6. D in "Secondary Insurance" tab E.
- 7. In the "Emergency Contact (EC)" tab
  - A. Select "Patient's Relationship" to EC (if EC is available) otherwise select "Complete" and annotate MRN and print label for the Medical Record Card and issue to patient (refer to job aid for printing labels)
  - Data enter: Last Name and First Name, DOB, Sex and whether or not B. patient and EC share the same address

# SUBJECT/TITLE:CREATING MEDICAL RECORD NUMBERS AND RECURRING<br/>OUTPATIENT ACCOUNTSPolicy Number:794

Policy Number: Page Number:

| 794 |  |
|-----|--|
| 4   |  |

- C. Select relationship to patient
- A. Select whether or not the Emergency Contact is also the Emergency Medical Contact (EMC) by choosing "*Yes*" or "*No*"
- 8. Select "*Complete*" and annotate MRN to print label for the Medical Record Card and issue to patient *(refer to job aid for printing labels)*
- 9. Once Encounter is created, update "Insurance Primary, Secondary" Tabs
  - F. Verify information entered is accurate
  - G. Select "Verify Status" from the drop down menu
  - H. Select "Verify Source" from the drop down menu
  - I. Send/run 270 transaction
  - J. If returned 271 transaction matches your entry, proceed to "*Insurance Summary Tab*" and view summary for accuracy
  - K. If the insurance carrier(s) differ from your entry, update insurance tab(s), then re-run 270 transaction until 271 returned transaction matches your entry *(ensure carrier code hierarchy is accurate)*
  - L. If patient has a PPO or HMO plan, enter Primary Care Medical Home (PCMH) Site in the designated area
  - M. Switch the "*No*" to "*Yes*" when applicable (*only appears when financially screening from worklist*)

| References:                                               |                  |  |  |  |
|-----------------------------------------------------------|------------------|--|--|--|
| Approved by: Lisa Cruz (Assistant Hospital Administrator) | Date: 08/08/2019 |  |  |  |
| Review Date: 08/08/2019                                   | Revision Date:   |  |  |  |
| Next Review Date: 08/08/2022                              |                  |  |  |  |
| Distribution: Patient Access                              |                  |  |  |  |
| Original Date:                                            |                  |  |  |  |